## INTERVIEW RATING SHEETS UPLOAD

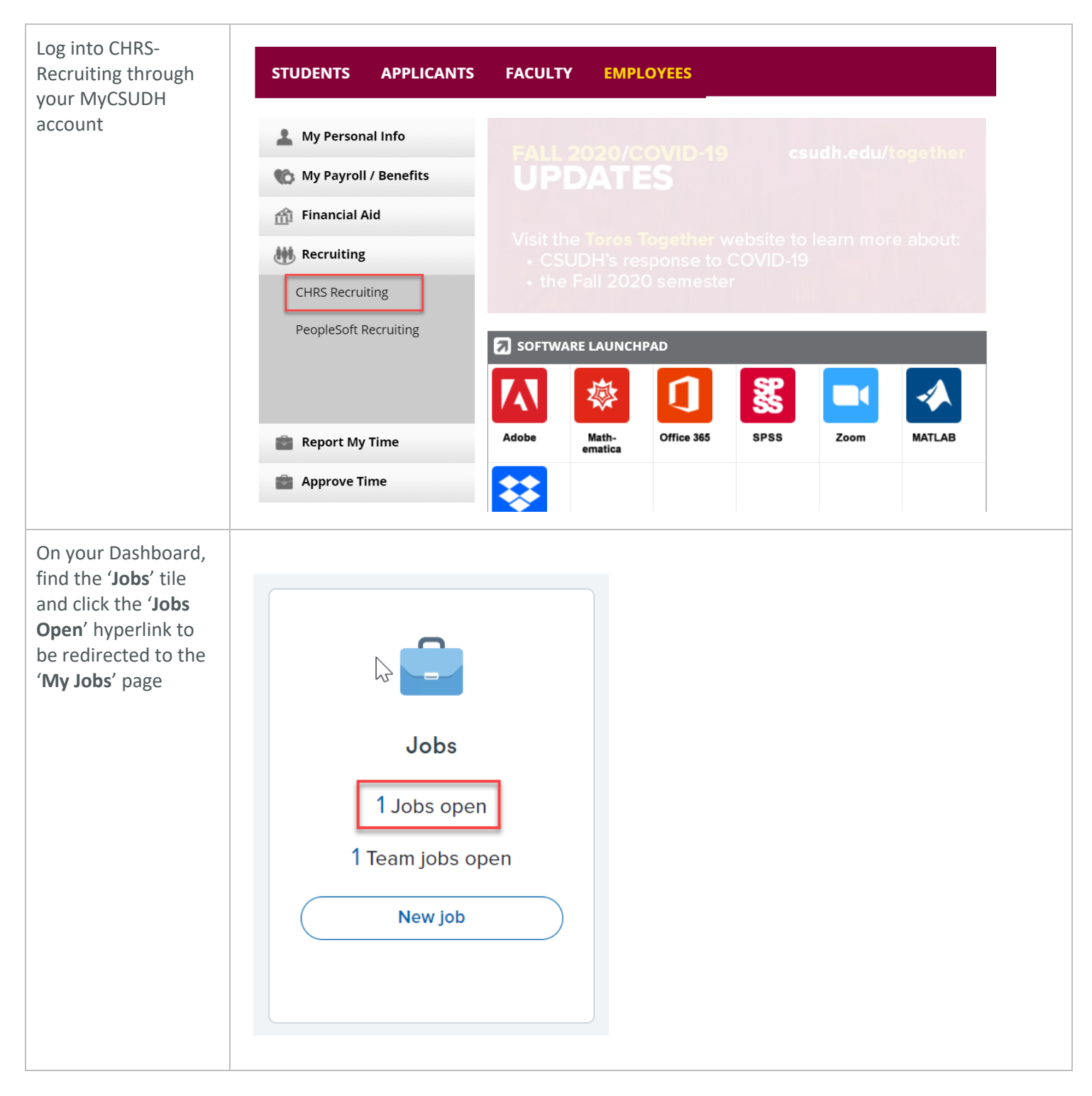

P a g e 1 | 2 Interview Sheets Upload 9/25/2020

## CSUDH

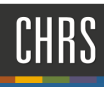

| In the ' <b>My Jobs</b> '<br>page, a list of all<br>open jobs within<br>your area will be<br>displayed find the                                          | Job number<br>497412        | Title<br>Human<br>Resources<br>Support<br>Assistant | Anticipated Hiring Range | College/Program<br>Human<br>Resouces | Date added <b>j</b> :<br>Aug 18, 2020        | Status<br>Approved                  | Hiring Administrator                                                                      | Reports to Supervisor Name                                                                   | Team (Internal team)<br>DH-DEVELOPMENT<br>- 51000 |
|----------------------------------------------------------------------------------------------------|-----------------------------|-----------------------------------------------------|--------------------------|--------------------------------------|----------------------------------------------|-------------------------------------|-------------------------------------------------------------------------------------------|----------------------------------------------------------------------------------------------|---------------------------------------------------|
| correct job<br>Click ' <b>View</b> ' hyperlink                                                                                                    |                             |                                                     |                          |                                      |                                              |                                     |                                                                                           |                                                                                              | ·                                                 |
| Click on the<br><b>'Documents</b> ' tab<br>1. In the drop down<br>menu, select<br><b>'Document from a</b>                                                | Position ir                 | nfo Not                                             | es Documents             | Reports                              |                                              |                                     |                                                                                           |                                                                                              |                                                   |
| File'<br>2. Press, 'Upload File'                                                                                                    | Select                      | ent                                                 | ~                        |                                      |                                              | Date                                | Size                                                                                      | Category                                                                                     |                                                   |
| 3. Upload your<br>interview question<br>file                                                                                                    | City of Teddy T<br>DH - Ini | erview Rating Sheet<br>iew Rating Sheet<br>ng Sheet |                          |                                      | Sep 25, 2020<br>Sep 25, 2020<br>Sep 25, 2020 | 2020 11Kb<br>2020 11Kb<br>2020 11Kb | Interview Questions and Eva<br>Interview Questions and Eva<br>Interview Questions and Eva | and Evaluation View Deleters<br>and Evaluation View Deleters<br>and Evaluation View Deleters |                                                   |
| 4. Document<br>Category, 'Interview<br>Questions and<br>Evaluation'                                                                                      |                             |                                                     |                          |                                      |                                              |                                     |                                                                                           |                                                                                              |                                                   |
| 5. Save and Close                                                                                                    |                             |                                                     |                          |                                      |                                              |                                     |                                                                                           |                                                                                              |                                                   |
| Once the interviews<br>are complete, you<br>will need to scan and<br>upload all signed<br>individual interview-<br>rating sheets as<br>instructed above. |                             |                                                     |                          |                                      |                                              |                                     |                                                                                           |                                                                                              |                                                   |